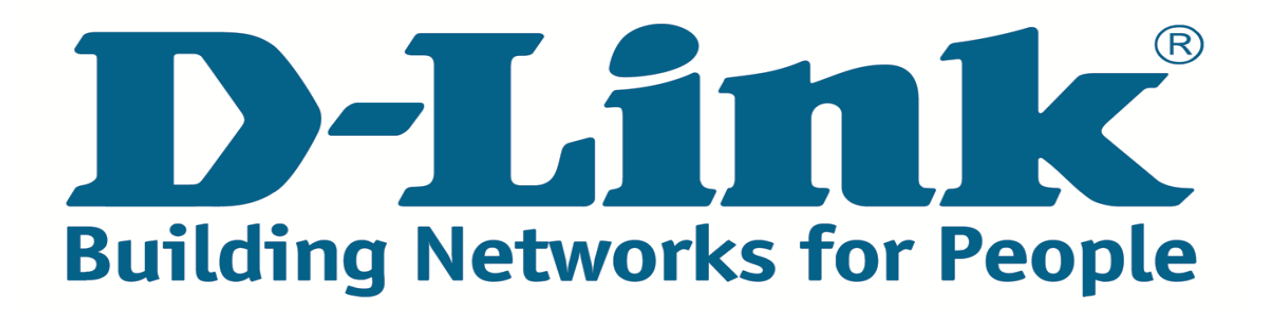

## **PPPoE Setup.**

# DSL-2640/NRU

**Compiled by Mell Truter D-Link Africa** 

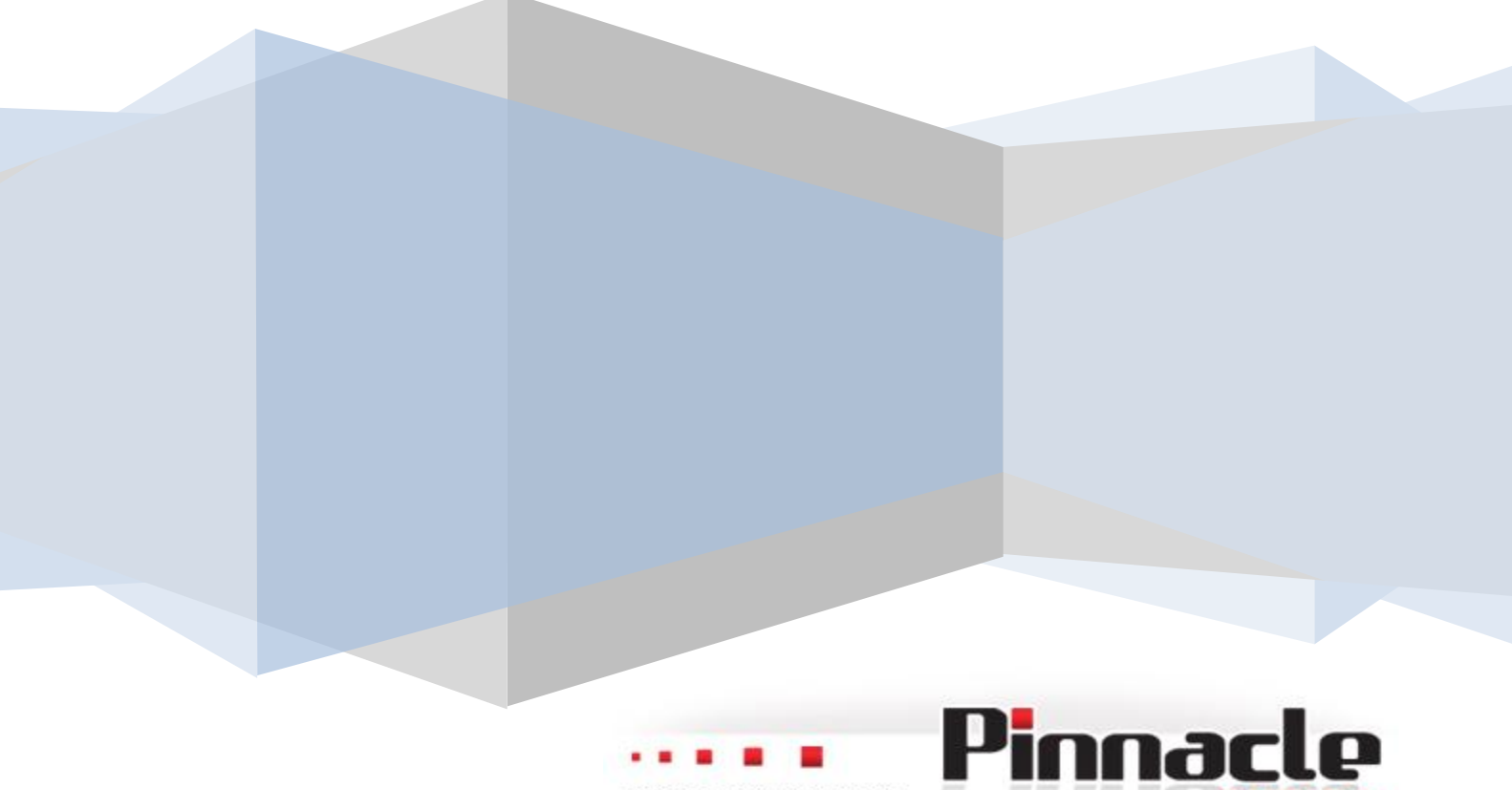

PEOPLE | PRODUCT | PASSION

### **System Requirements and Equipment**

- •A computer with any operating system that supports a web browser.
- •A web browser to access the web-based interface of the router: Windows Internet Explorer, Mozilla Firefox, or Opera
- •A NIC (Ethernet or Wi-Fi adapter) to connect to the router.
- A 802.11b, g, or n Wi-Fi adapter to create a wireless network.

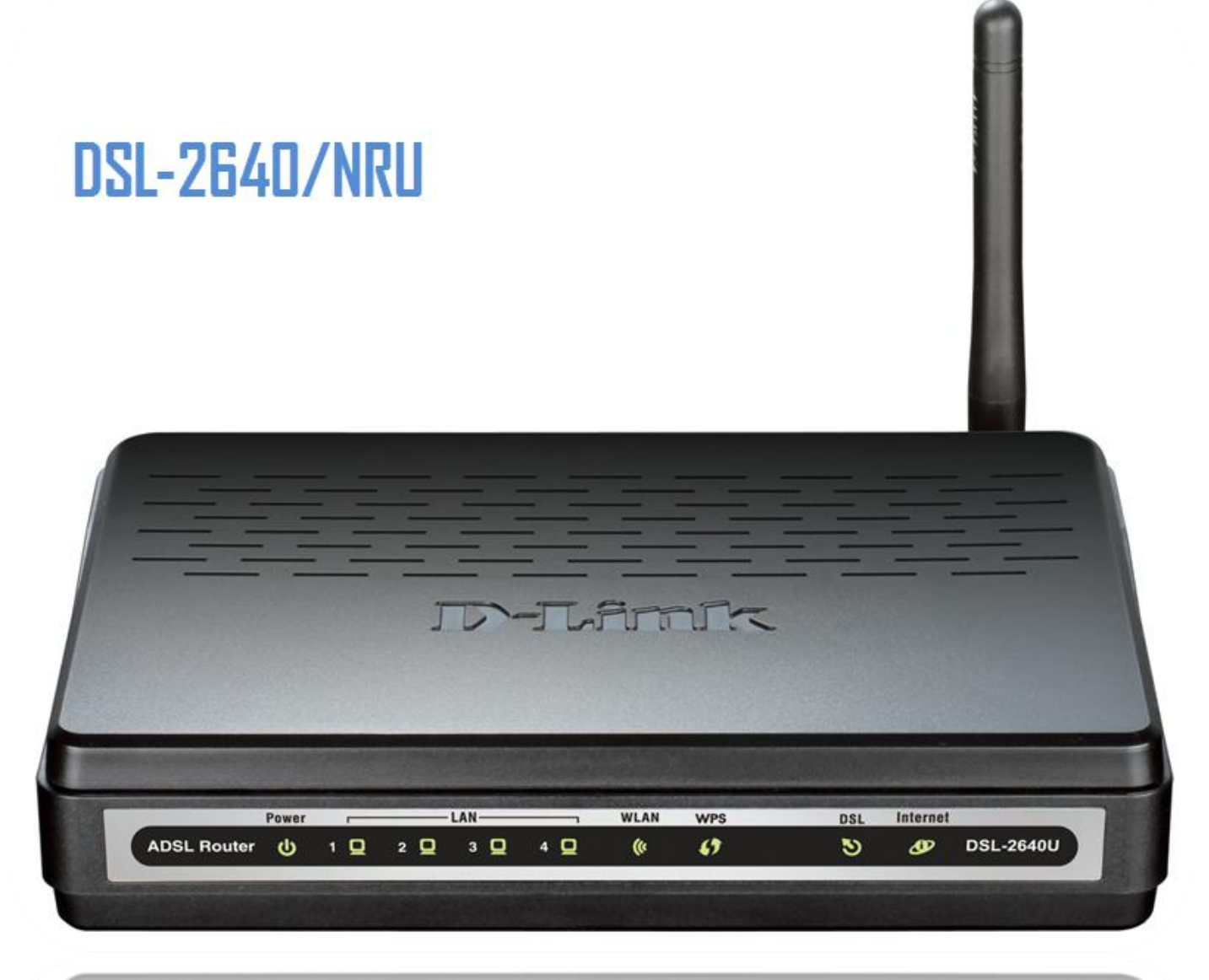

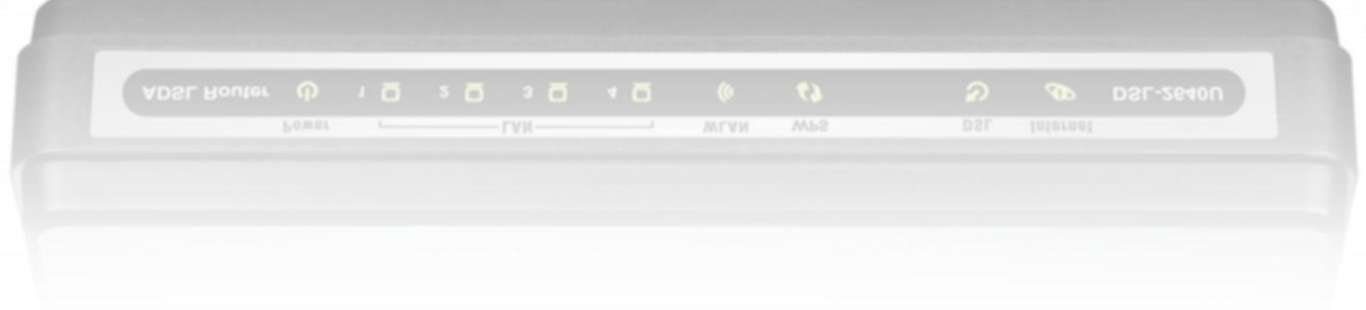

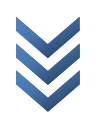

Document Compiled by Mell Truter- D-Link Africa

## Step 1:

Open your Internet Browser and type in the Default IP address of the Router **192.168.1.1** 

Username: admin Password: admin

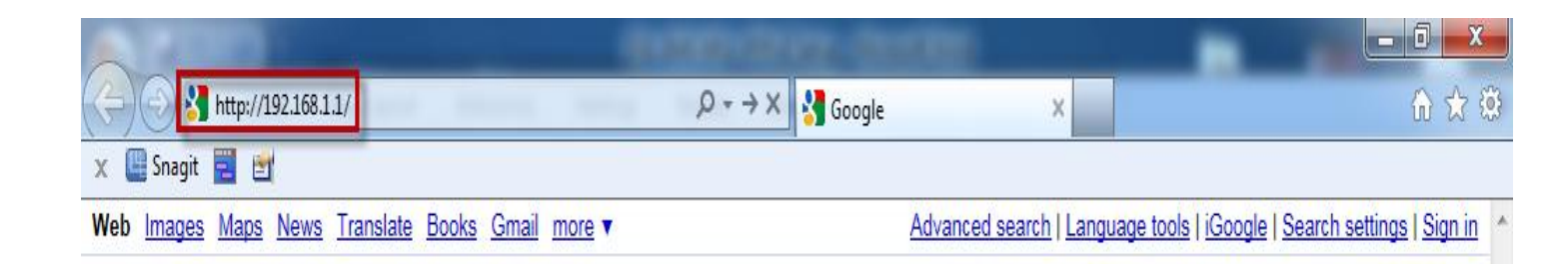

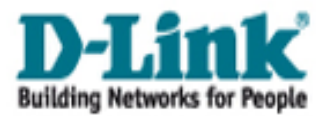

| DSL_2             | 540NRU |          |
|-------------------|--------|----------|
| Имя пользователя: | admin  | Username |
| Пароль:           | ••••   | Password |
| Очистить          | Вход   |          |

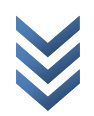

## Step 2: Changing the Language.

Once Logged in there is a **language/REblK** option on the top, right hand side of the Screen.

Select English

| D-Link                     |                   |                                        |           | Language           |
|----------------------------|-------------------|----------------------------------------|-----------|--------------------|
| ilding Networks for People |                   |                                        | Система 💌 | Язык               |
| чало                       |                   |                                        |           | епдlish<br>Русский |
| атус                       | Начало            |                                        |           |                    |
| ть                         | Информация об уст | гройстве                               |           |                    |
| ополнительно               | Модель:           | DSL 2640NRU                            |           |                    |
| ежсетевой экран            | Версия прошивки:  | 1.0.0                                  |           |                    |
|                            | Время сборки:     | Fri Mar 18 08:01:43 UTC 2011           |           |                    |
| проль                      | Производитель:    | D-Link Russia                          |           |                    |
| стема                      | Тех. поддержка:   | support@dlink.ru                       |           |                    |
|                            | Описание:         | Root filesystem image for DSL_2640NRU  |           |                    |
|                            | Board ID:         | 96328AVNG_N31                          |           |                    |
|                            | Ревизия web:      | 4f527f58380abf868da16439c4c1480e5971d0 | le1       |                    |
|                            | LAN IP:           | 192.168.1.1                            |           |                    |
|                            | Cостояние DSL     |                                        |           |                    |
|                            | Состояние линии:  | Разорвано                              |           |                    |
|                            |                   | · -                                    |           |                    |
|                            |                   |                                        |           |                    |

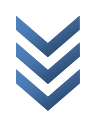

| D-Link<br>Building Networks for People        |                    |                                      | System  | <b>•</b> | Language 👻 |
|-----------------------------------------------|--------------------|--------------------------------------|---------|----------|------------|
| <ul> <li>◆ Start</li> <li>◆ Status</li> </ul> | Начало             |                                      |         |          |            |
| ♦ Net                                         | Device information |                                      |         |          |            |
| Advanced                                      | Model:             | DSI 2640NRI/                         |         |          |            |
| ▲ Firewall                                    | Firmware version:  | 1.0.0                                |         |          |            |
|                                               | Build time:        | Fri Mar 18 08:01:43 UTC 2011         |         |          |            |
| Control                                       | Vendor:            | D-Link Russia                        |         |          |            |
| ♦ System                                      | Support:           | support@dlink.ru                     |         |          |            |
|                                               | Summary:           | Root filesystem image for DSL_2640NR | טי      |          |            |
|                                               | Board ID:          | 96328AVNG_N31                        |         |          |            |
|                                               | Web revision:      | 4f527f58380abf868da16439c4c1480e5    | 971d0e1 |          |            |
|                                               | LAN IP:            | 192.168.1.1                          |         |          |            |
|                                               | 🔁 DSL Status       |                                      |         |          |            |
|                                               | Connection state:  | Разорвано                            |         |          |            |
|                                               |                    |                                      |         |          |            |
|                                               |                    |                                      |         |          |            |
|                                               |                    |                                      |         |          |            |
|                                               |                    |                                      |         |          |            |
|                                               |                    |                                      |         |          |            |

#### NOTE:

The unit will automatically revert back to default language (Russian) after it has been switched off or been restored to factory default settings

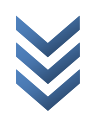

## Step 3: PPPoE Connection.

- 1.) Click on <u>Net</u> then
- 2.) <u>Connections</u> followed by
- 3.) <u>Add</u>

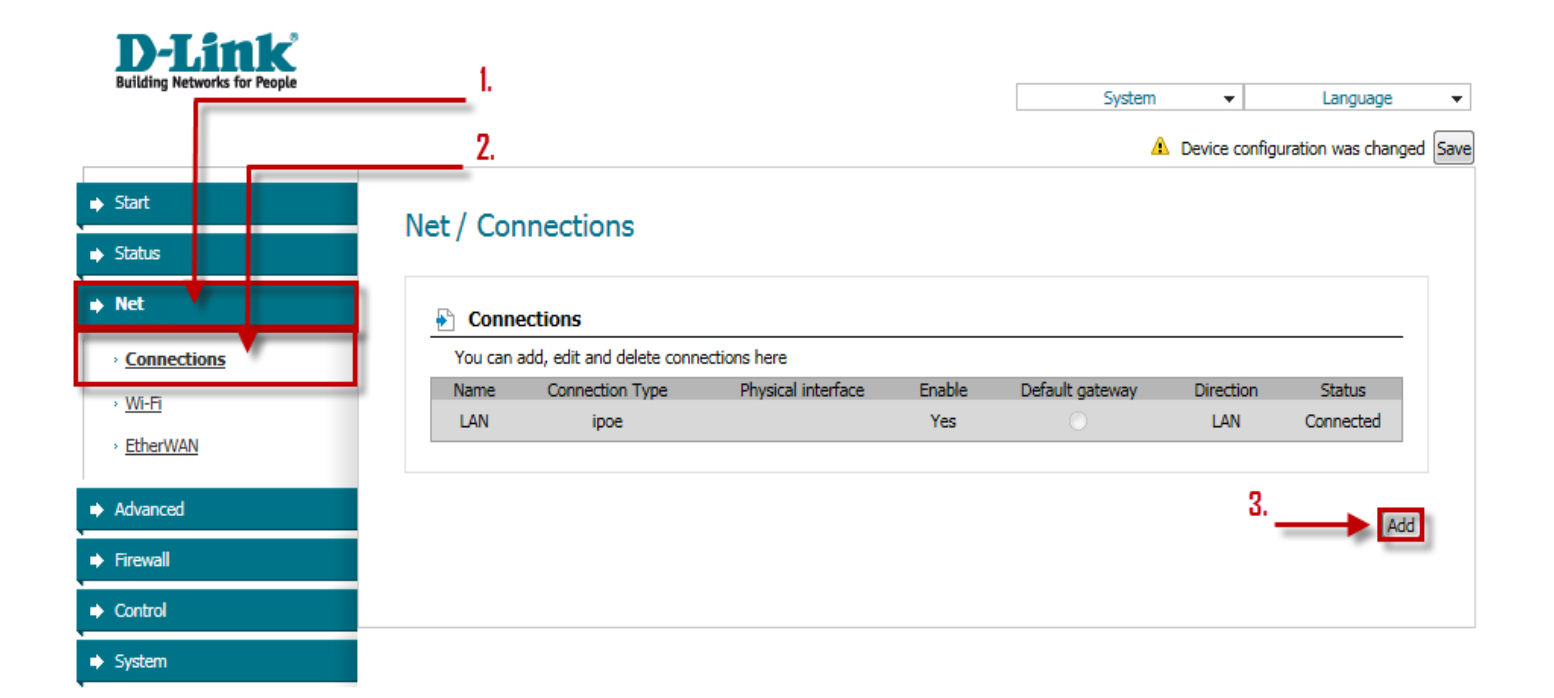

#### Step 4:

- Change your VPI to 8 and ensure that the VCI is set to 35 (default)
- Type in your PPP username and password as provided to you by your ISP. Service name is optional and can therefore be left blank.
   MTU: 1492
- Scroll down and enable keep alive.
- NAT and Firewall should be enabled by default. Tick the respective radio buttons should it not be.
- Click on Save

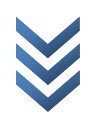

## Net / Connections

| 🛃 General settings              |              |
|---------------------------------|--------------|
| Connection type and common      | n settings   |
| Name:                           | pppoe_0_35_0 |
| Connection Type:                | PPPoE 💌      |
| Enable:                         |              |
| Direction:                      | W/AN         |
| 🛃 Physical layer                |              |
| Physical interface selection an | nd tunning   |
| Physical interface:             | Create 💌     |
| VPI (0-255):                    | 8            |
| VCI (32-65535):                 | 35           |
| Encapsulation Mode:             |              |
| QoS:                            | UBR          |

#### PPP settings

Enter the username, password, and other settings provided by the ISP. Leave the default values for the remaining fields.

| PPP Username:             | guest@telkomadsl |   |
|---------------------------|------------------|---|
| Without authorization:    |                  |   |
| Password:                 | •••••            |   |
| Password confirmation:    | •••••            |   |
| Authentication algorithm: | AUTO             |   |
| Service name:             |                  |   |
| Dial on demand:           |                  |   |
| MTU:                      | 1492             |   |
| PPP IP extension:         |                  | - |
| Keep Alive:               |                  |   |
| LCP interval (sec):       | 30               |   |
| LCP fails:                | 3                |   |
| Use Static IP Address:    |                  |   |
| PPP debug:                |                  |   |
| PPPoE pass through:       |                  |   |
| Interface:                |                  |   |

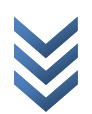

## Document Compiled by Mell Truter- D-Link Africa

| VLAN settings                       |   |
|-------------------------------------|---|
| Virtual local area network settings | s |
| Use VLAN:                           |   |
| Miscellaneous                       |   |
| Enable RIP:                         |   |
| Enable IGMP Multicast:              |   |
| NAT:                                |   |
| firewall:                           |   |
|                                     |   |
|                                     |   |

 The router will automatically redirect to the home page once settings have been applied.

Click on **Save & Reboot** to permanently save the settings to the Device

| / Connections                                 | -      | Save&Rebo<br>Save<br>Backup | ot        |              |
|-----------------------------------------------|--------|-----------------------------|-----------|--------------|
| / Connections                                 |        | Save<br>Backup              | -         |              |
| / connections                                 |        | Backup                      |           |              |
|                                               |        | buckup                      |           |              |
|                                               |        | Factory                     |           |              |
|                                               |        | Logout                      |           |              |
| Connections                                   |        |                             |           |              |
| You can add, edit and delete connections here |        |                             |           |              |
| Name Connection Type Physical interface       | Enable | Default gateway             | Direction | Status       |
| pppoe_8_35_0 pppoe atm0(8/35)                 | Yes    | $\odot$                     | WAN       | Unconfigured |
| LAN ipoe                                      | Yes    |                             | LAN       | Connected    |
|                                               |        |                             |           |              |

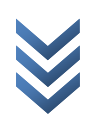

#### (the DSL-2640/NRU is now Rebooting )

| <b>D-Link</b><br>Building Networks for People |                     |                        |                    |        |                 |           |              |
|-----------------------------------------------|---------------------|------------------------|--------------------|--------|-----------------|-----------|--------------|
| <i>.</i>                                      |                     |                        |                    |        | System          | Ψ         | Language     |
| ♦ Start                                       | Not / Connecti      |                        |                    |        |                 |           |              |
| ➡ Status                                      | Net/ Connecti       | UNS                    |                    |        |                 |           |              |
| ⇒ Net                                         | Connections         |                        |                    |        |                 |           |              |
| • Connections                                 | You can add, edit a | and delete connections | here               |        |                 |           |              |
| > Wi-Fi                                       | Name                | Connection Type        | Physical interface | Enable | Default gateway | Direction | Status       |
|                                               | pppoe_8_35_0        | pppoe                  | atm0(8/35)         | Yes    |                 | WAN       | Unconfigured |
| > <u>EtherWAN</u>                             | LAN                 | ipoe                   |                    | Yes    |                 | LAN       | Connected    |
| Advanced                                      |                     |                        |                    |        |                 |           |              |
| → Firewall                                    |                     | reb                    | oooting            | ]      |                 |           | Add          |
| Control                                       |                     |                        |                    |        |                 |           |              |
| → System                                      |                     |                        |                    |        |                 |           |              |

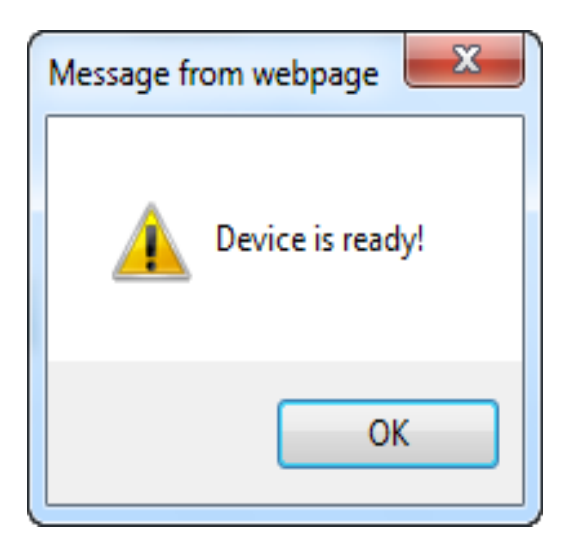

Once the DSL-2640/NRU has successfully saved and rebooted it will indicate a DSL Status:

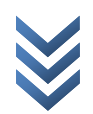

- <u>Status Up</u> → Internet the connection is successful.
- Authentication Failure → Username and Password (Provided by ISP Is incorrectly typed in.
- <u>PPPoE Down</u>
   → There is a Problem at the ISP ,

Confirm with ISP that all services are up and running.

 Link down/ Disconnected → ADSL Line is faulty or not properly connected to the Unit

| rt Start           | L                                     | System | Languagu |
|--------------------|---------------------------------------|--------|----------|
| rt Start           |                                       |        |          |
| Start              |                                       |        |          |
| S                  |                                       |        |          |
| Device information |                                       |        |          |
| Model:             | DSL_2640NRU                           |        |          |
| Firmware version:  | 1.0.0                                 |        |          |
| Build time:        | Fri Mar 18 08:01:43 UTC 2011          |        |          |
| Vendor:            | D-Link Russia                         |        |          |
| Support:           | support@dlink.ru                      |        |          |
| Summary:           | Root filesystem image for DSL_2640NRU | 1      |          |
| Board ID:          | 96328AVNG_N31                         |        |          |
| Web revision:      | 4f527f58380abf868da16439c4c1480e59,   | 71d0e1 |          |
| LAN IP:            | 192.168.1.1                           |        |          |
| 🛃 DSL Status       |                                       |        |          |
| Connection state:  | <i>Down/Up /</i> ADSL Link Down / etc |        |          |
|                    |                                       |        |          |
|                    |                                       |        |          |

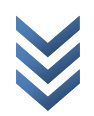

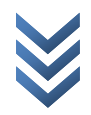

Document Compiled by Mell Truter- D-Link Africa